# ¿CÓMO ME INSCRIBO A LOS CURSOS DEL INMUJERES?

## REGISTRO

Primero ingresa a https://suis.inmujeres.gob.mx/ y realiza tu registro, este paso lo realizarás una sola vez.

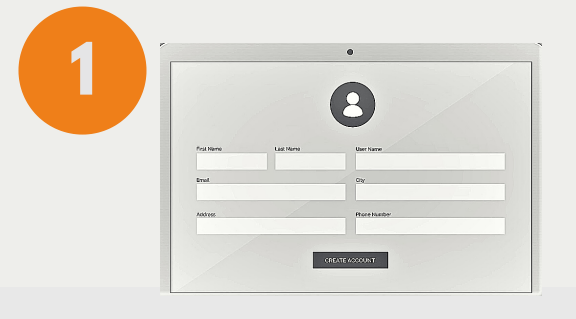

## REGÍSTRATE

Da clic en la opción "Registro" que se encuentra al centro del menú superior y captura los datos solicitados.

## **GUARDA TUS DATOS**

Al finalizar el registro, guarda en un lugar seguro tus datos de acceso al sistema.

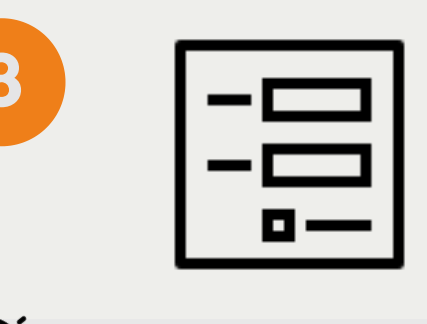

**;TIPS!** 

## iLISTO!

Una vez que cuentes con tus datos de registro, podrás realizar tu inscripción al curso de tu interés.

### Asegúrate de capturar tus datos correctamente, ya que aparecerán en tu constancia del curso. Guarda tu contraseña o tómale foto.

## INSCRIPCIÓN

En https://suis.inmujeres.gob.mx/ da clic en la pestaña de Inscripción y sigue los siguientes pasos:

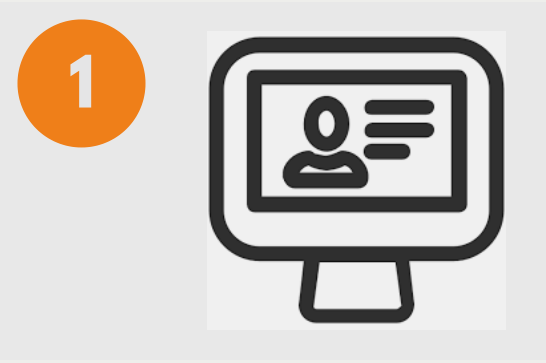

INICIA SESIÓN

Utiliza el correo y contraseña que capturaste al realizar tu registro.

## **CONSULTA CALENDARIO**

Verifica que la inscripción al curso de tu interés esté disponible y seleccionálo, asegurate de revisar previamente cada calendario de inscripciones y cursado en: http://puntogenero.inmujeres.gob.m x/capacitate.html

## **COMPLETA TU INSCRIPCIÓN**

Completa y valida tu inscripción en la sección "Mis cursos" ubicada en la parte superior izquierda.

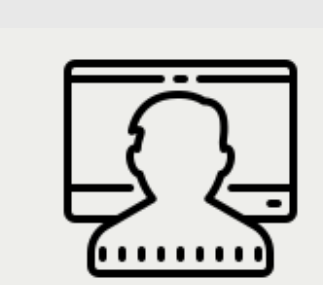

4

## iLISTO!

Puedes iniciar el curso en la fecha programada.

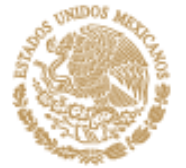

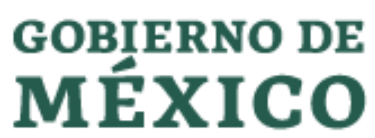

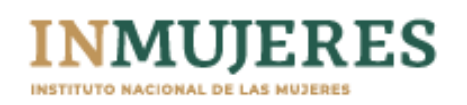